## ขั้นตอนการยื่นขอนุญาตเครื่องสำอาง

- 1. สมัคร OPEN ID >>> <u>https://accounts.egov.go.th</u> ศึกษาขั้นตอนได้จากคู่มีอ open ID >>> <u>http://bit.ly/3GBgGtv</u>
- 2. ยื่นเอกสารเปิดสิทธิเข้าใช้ระบบที่ สสจ.กาญจนบุรี โดยยื่นเอกสารดังนี้
  - คำขอเปิดสิทธิ์เข้าใช้งานระบบ E-submission >>> <u>http://bit.ly/3AAQOu8</u>
  - สำเนาบัตรประชาชนผู้มอบอำนาจ
  - สำเนาบัตรประชาชนผู้รับมอบอำนาจ
  - สำเนารับรองนิติบุคคล (ถ้ามี)
- ยื่นสถานที่ผ่านระบบ E-submission >>> <u>https://privus.fda.moph.go.th</u> ตามคู่มือการยื่นสถานที่ >>> <u>http://bit.ly/3ESS4el</u>

## 4. ตรวจสถานที่ ผู้ประกอบการรายใหม่ต้องจัดเตรียมสถานที่ตามมาตรฐานที่กำหนด

เกณฑ์การตรวจสถานที่ ผลิตเครื่องสำอาง <u>http://bit.ly/3ACXHLv</u>

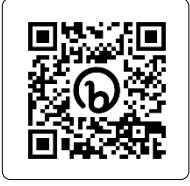

เกณฑ์การตรวจสถานที่ นำเข้าเครื่องสำอาง <u>http://bit.ly/3i8iNPg</u> ตัวอย่างภาพถ่าย การจัดเตรียมสถานที่ http://bit.lv/3tUV7Ne

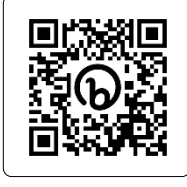

5. ยื่นขอจดแจ้งผลิตภัณฑ์ผ่านระบบ E-submission >>> <u>https://privus.fda.moph.go.th</u>

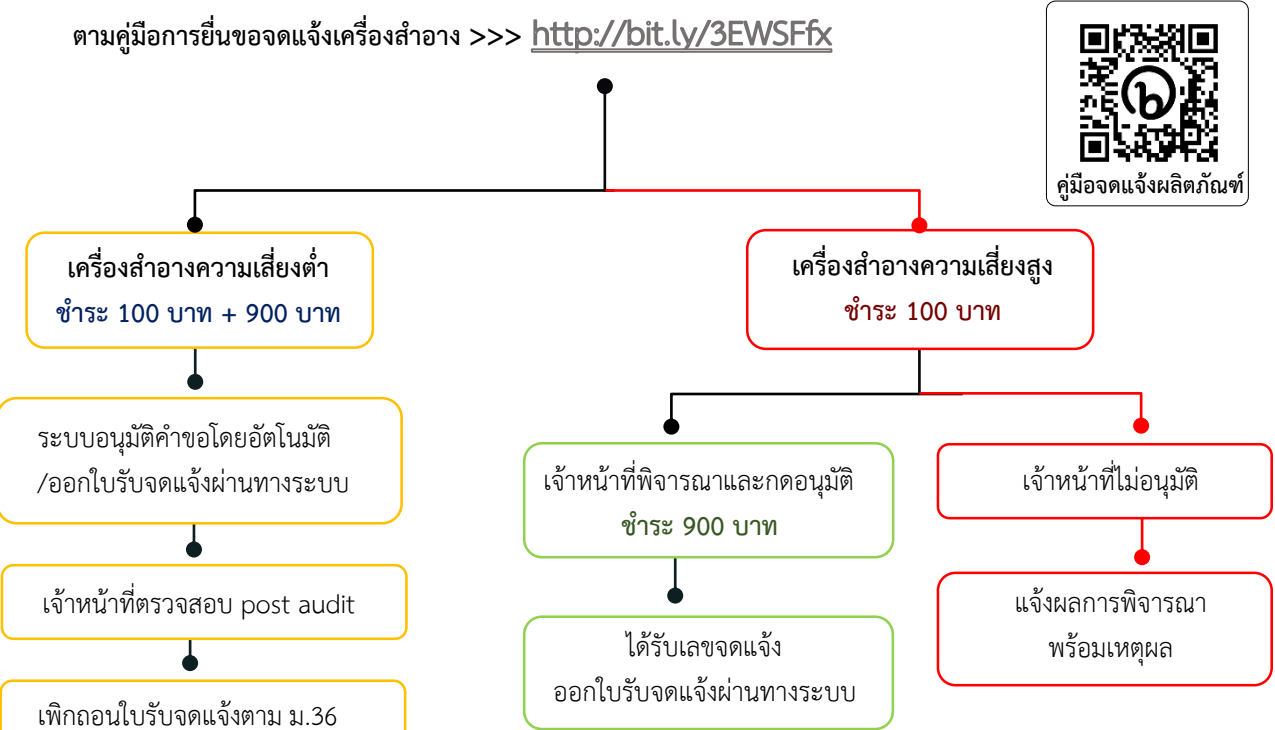

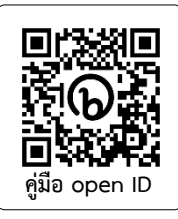

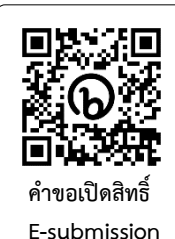

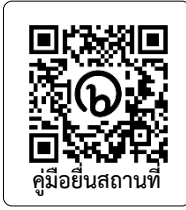